| Windows | 5 |
|---------|---|
|---------|---|

## Windows メールの設定方法

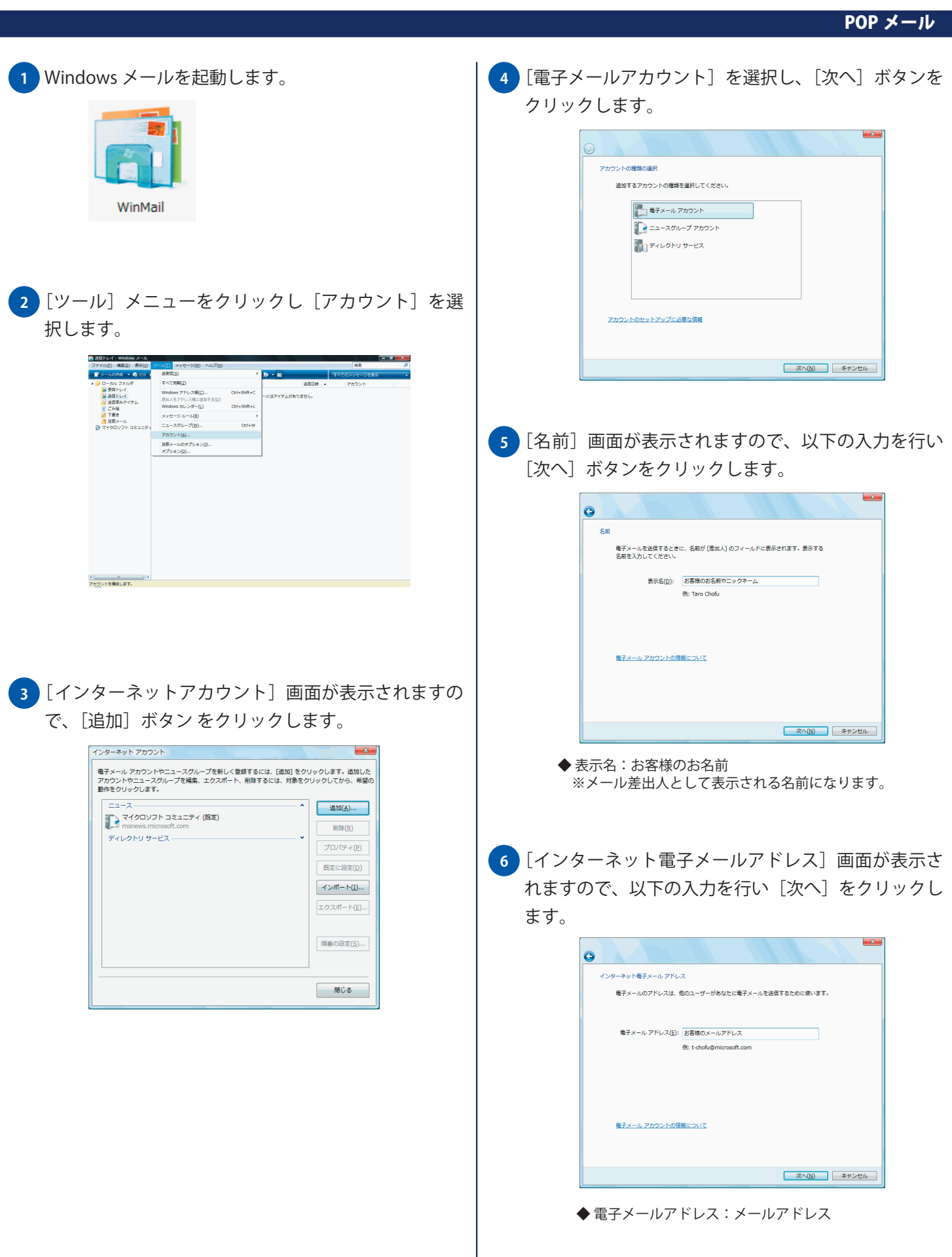

No.1

| Windo | ws |
|-------|----|
|-------|----|

## Windows メールの設定方法

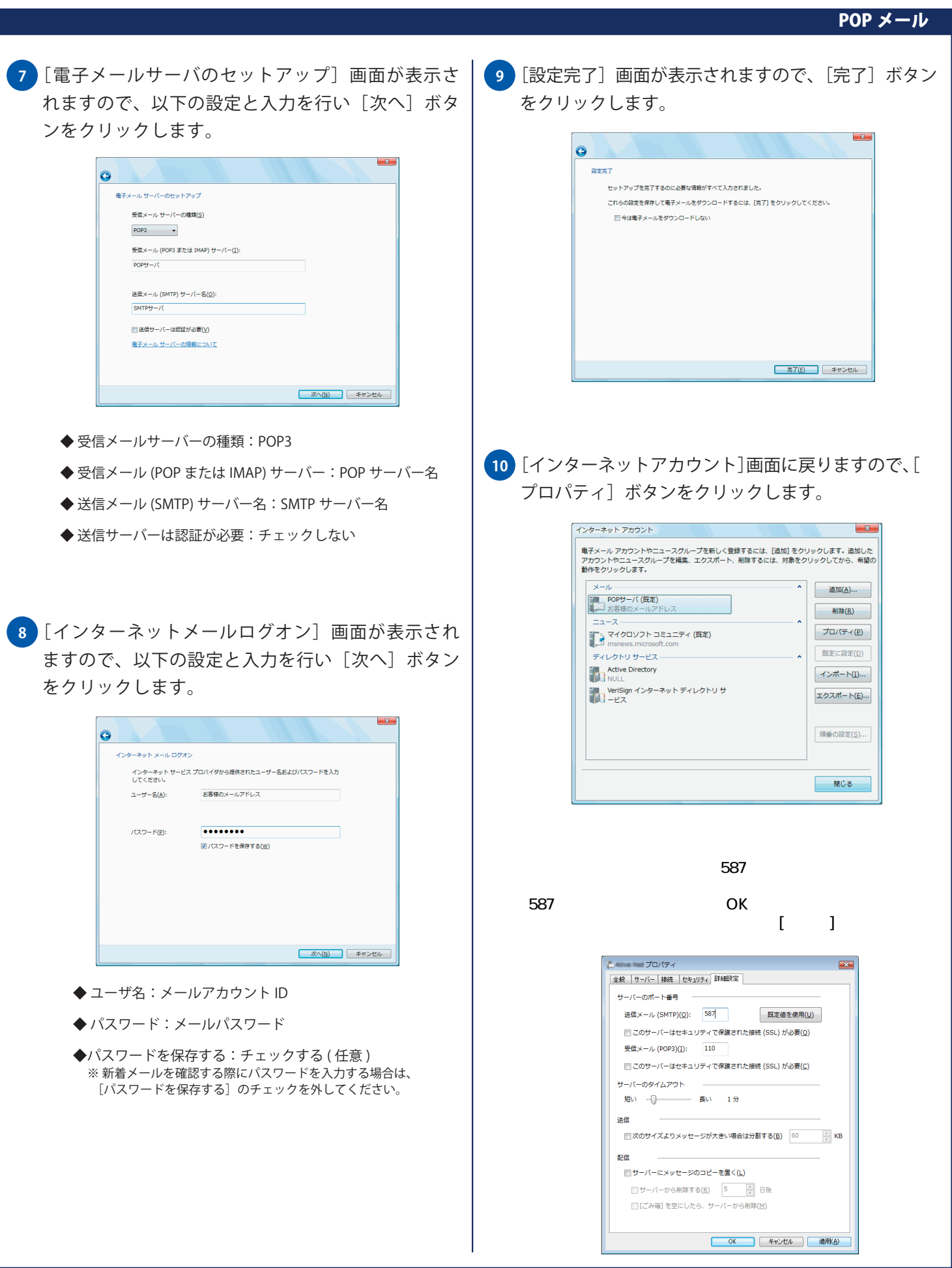